# Operating Instructions FieldGate SWG50

Functional WirelessHART Gateway

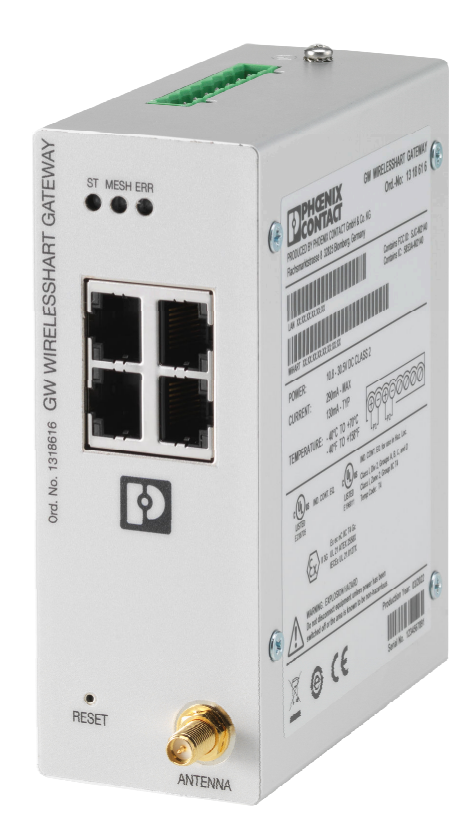

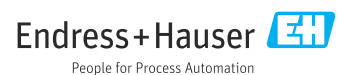

# Table of contents

| 1   | About this document             | 4   |
|-----|---------------------------------|-----|
| 1.1 | Document function               | 4   |
| 1.2 | Symbols                         | 4   |
| 1.3 | Documentation                   | 5   |
| 1.4 | Registered trademarks           | 5   |
| 2   | Basic safety instructions       | 5   |
| 2.1 | Requirements for the personnel  | 5   |
| 2.2 | Designated use                  | 5   |
| 2.3 | Workplace safety                | 6   |
| 2.4 | Operational safety              | 6   |
| 2.5 | Product safety                  | 6   |
| 2.6 | II security                     | 6   |
| 3   | Product description             | 7   |
| 3.1 | Product design                  | . 9 |
| 4   | Incoming acceptance and         |     |
|     | product identification          | 10  |
| 4.1 | Incoming acceptance             | 10  |
| 4.2 | Product identification          | 10  |
| 4.3 | Storage and transport           | 11  |
| 5   | Mounting                        | 11  |
| 5.1 | Mounting requirements           | 11  |
| 5.2 | Mounting the device             | 11  |
| 5.3 | Post-mounting check             | 14  |
| 6   | Electrical connection           | 14  |
| 6.1 | Connecting requirements         | 14  |
| 6.2 | Connecting the device           | 15  |
| 6.3 | Special connection instructions | 16  |
| 6.4 | Post-connection check           | 16  |
| 7   | Operation options 1             | 16  |
| 7.1 | Overview of operation options   | 16  |
| 8   | System integration              | 27  |
| 8.1 | Modbus TCP                      | 27  |
| 8.2 | HART IP                         | 35  |
| 9   | Commissioning                   | 36  |
| 9.1 | Function check                  | 36  |
| 92  |                                 | 26  |
| J.2 | Configuring the device          | 50  |

| 10   | Diagnostics and                  |
|------|----------------------------------|
|      | troubleshooting 39               |
| 10.1 | General troubleshooting 39       |
| 10.2 | Diagnostic information via light |
|      | emitting diodes 39               |
| 10.3 | Diagnostic information in web    |
|      | browser 40                       |
| 10.4 | Event logbook 40                 |
| 10.5 | Resetting the device 40          |
| 1 1  | Matuta and da                    |
| 11   | Maintenance 41                   |
| 11.1 | Firmware update 41               |
| 11.2 | Utilities 42                     |
| 11.3 | Reboot 42                        |
| 12   | Repair 43                        |
| 12 1 | General information (13          |
| 12.1 | Snare narts 43                   |
| 12.2 | Return 43                        |
| 12.4 | Disposal                         |
| 13   | Accessories 43                   |
| L)   | Accessories 45                   |
|      | m 1 1 1 1                        |

| 14    Technical data | 14 | Technical | data |  | 44 |
|----------------------|----|-----------|------|--|----|
|----------------------|----|-----------|------|--|----|

# 1 About this document

## 1.1 Document function

These Operating Instructions contain all the information required in the various life cycle phases of the device: from product identification, incoming acceptance and storage, to installation, connection, operation and commissioning, through to troubleshooting, maintenance and disposal.

## 1.2 Symbols

#### 1.2.1 Safety symbols

#### A DANGER

This symbol alerts you to a dangerous situation. Failure to avoid this situation will result in serious or fatal injury.

#### **WARNING**

This symbol alerts you to a dangerous situation. Failure to avoid this situation can result in serious or fatal injury.

#### **A**CAUTION

This symbol alerts you to a dangerous situation. Failure to avoid this situation can result in minor or medium injury.

#### NOTICE

This symbol contains information on procedures and other facts which do not result in personal injury.

#### 1.2.2 Symbols for certain types of information

| Symbol | Meaning                                                                  |
|--------|--------------------------------------------------------------------------|
|        | Permitted<br>Procedures, processes or actions that are permitted.        |
|        | <b>Preferred</b><br>Procedures, processes or actions that are preferred. |
| ×      | Forbidden<br>Procedures, processes or actions that are forbidden.        |
| i      | Tip<br>Indicates additional information.                                 |
| Ĩ      | Reference to documentation                                               |
|        | Reference to page                                                        |
|        | Reference to graphic                                                     |

| Symbol    | Meaning                                  |
|-----------|------------------------------------------|
|           | Notice or individual step to be observed |
| 1., 2., 3 | Series of steps                          |
| L.        | Result of a step                         |
| ?         | Help in the event of a problem           |
|           | Visual inspection                        |

## 1.3 Documentation

FieldGate SWG50 Technical Information TI01677S/04/EN

## 1.4 Registered trademarks

HART<sup>®</sup>, WirelessHART<sup>®</sup> is the registered trademark of the FieldComm Group, Austin, TX 78759, USA.

All other brand and product names are trademarks or registered trademarks of the companies and organizations in question.

# 2 Basic safety instructions

## 2.1 Requirements for the personnel

The personnel for installation, commissioning, diagnostics and maintenance must fulfill the following requirements:

- Trained, qualified specialists must have a relevant qualification for this specific function and task.
- Are authorized by the plant owner/operator.
- Are familiar with federal/national regulations.
- Before starting work, read and understand the instructions in the manual and supplementary documentation as well as the certificates (depending on the application).
- Follow instructions and comply with basic conditions.

The operating personnel must fulfill the following requirements:

- Are instructed and authorized according to the requirements of the task by the facility's owner-operator.
- ► Follow the instructions in this manual.

## 2.2 Designated use

FieldGate SWG50 is a gateway for WirelessHART networks. It enables WirelessHART field devices to communicate with each another and manages network security and connectivity. The FieldGate SWG50 converts and stores data from wireless field devices in a format that is

compatible with other systems. It has Ethernet interfaces for connecting to host applications such as SCADA tools.

#### Incorrect use

Non-designated use can compromise safety. The manufacturer is not liable for damage caused by using the device incorrectly or for purposes for which it was not intended.

## 2.3 Workplace safety

For work on and with the device:

► Wear the required personal protective equipment according to federal/national regulations.

If working on and with the device with wet hands:

▶ Due to the increased risk of electric shock, gloves must be worn.

## 2.4 Operational safety

Risk of injury.

- Operate the device in proper technical condition and fail-safe condition only.
- ▶ The operator is responsible for interference-free operation of the device.

#### Conversions to the device

Unauthorized modifications to the device are not permitted and can lead to unforeseeable dangers.

▶ If, despite this, modifications are required, consult with Endress+Hauser.

#### Repair

To ensure continued operational safety and reliability,

- ► Carry out repairs on the device only if they are expressly permitted.
- Observe federal/national regulations pertaining to repair of an electrical device.
- ► Use original spare parts and accessories from Endress+Hauser only.

## 2.5 Product safety

This measuring device is designed in accordance with good engineering practice to meet stateof-the-art safety requirements, has been tested, and left the factory in a condition in which it is safe to operate.

It meets general safety standards and legal requirements. It also complies with the EU directives listed in the device-specific EU Declaration of Conformity. The manufacturer confirms this by affixing the CE mark.

## 2.6 IT security

Our warranty is valid only if the product is installed and used as described in the Operating Instructions. The product is equipped with security mechanisms to protect it against any inadvertent changes to the settings.

IT security measures, which provide additional protection for the product and associated data transfer, must be implemented by the operators themselves in line with their security standards.

# 3 Product description

The FieldGate SWG50 is a functional WirelessHART gateway. It comprises a network manager application, a WirelessHART (access point) interface module and a gateway application. Up to 100 wireless or wired devices with WirelesssHART adapter can be connected to the FieldGate SWG50. The application supplies data from the WirelessHART network via Modbus TCP or HART-IP. A CommDTM makes it possible to configure the field devices or adapters connected to the WirelessHART network via their device DTMs.

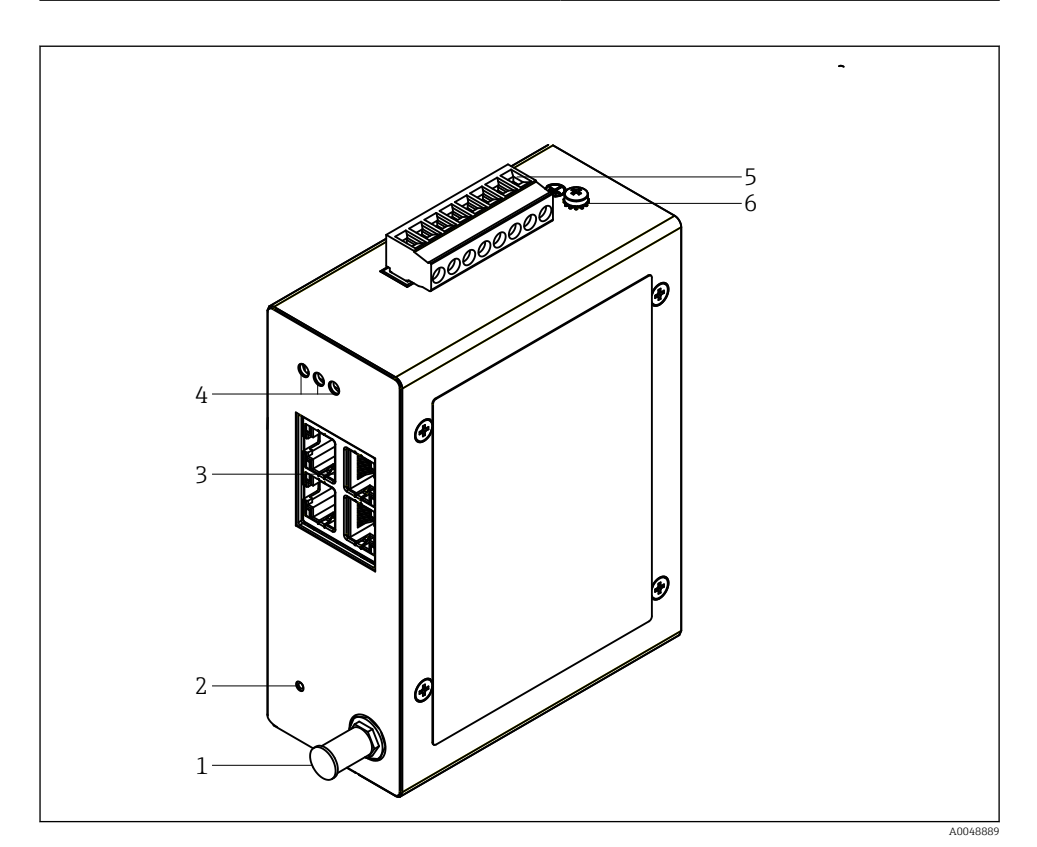

- 1 FieldGate SWG50
- 1 Antenna connection
- 2 Reset button
- 3 4-port Ethernet switch (RJ45)
- 4 LEDs
- 5 Connector for power supply
- 6 Ground connection

## 3.1 Product design

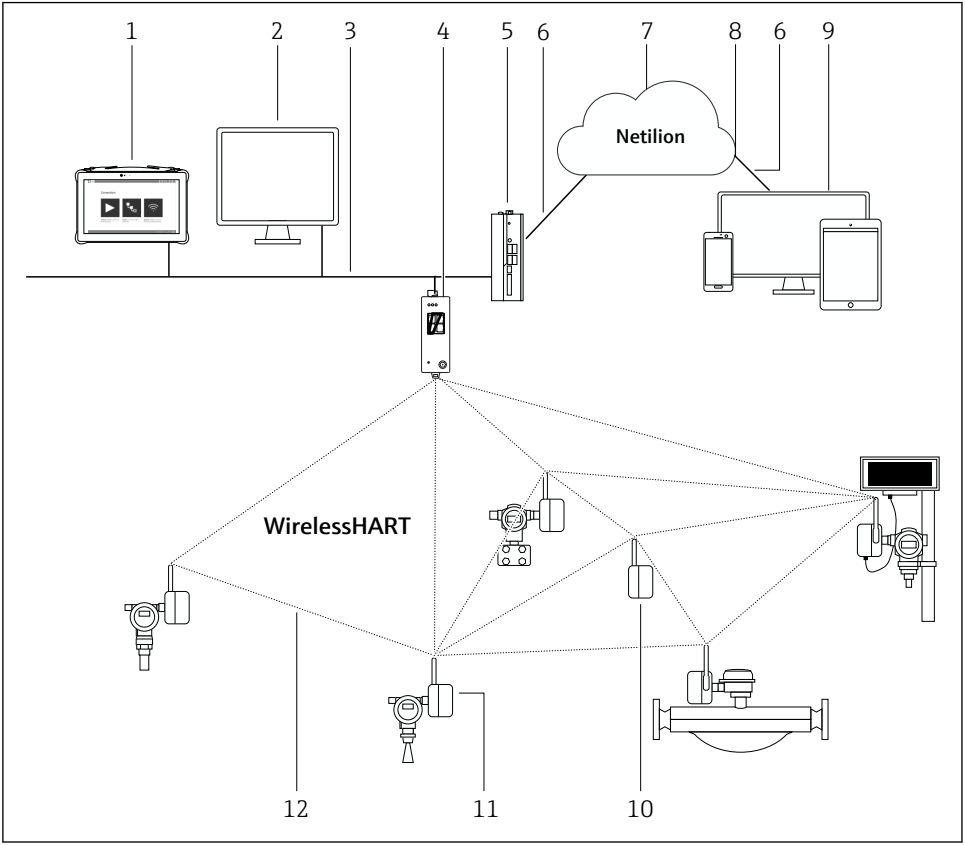

Example of WirelessHART network architecture with FieldGate SWG50

A0048719

- 1 Endress+Hauser Field Xpert, e.g. SMTxx
- 2 Host application / FieldCare SFE500
- 3 Ethernet communication
- 4 FieldGate SWG50
- 5 FieldEdge SGC500
- 6 https Internet connection
- 7 Netilion Cloud
- 8 Application Programming Interface (API)
- 9 Browser-based Netilion Service app or user application
- 10 WirelessHART adapter SWA70 used as a repeater
- 11 HART field device with WirelessHART adapter SWA70
- 12 Encrypted wireless connection via WirelessHART

# 4 Incoming acceptance and product identification

## 4.1 Incoming acceptance

Visual inspection

- Check the packaging for visible damage arising from transportation
- Open the packaging carefully
- Check the contents for visible damage
- Check that the delivery is complete and nothing is missing
- Retain all the accompanying documents

The device may not be put into operation if the contents are found to be damaged beforehand. In this case, please contact your Endress+Hauser Sales Center: www.addresses.endress.com

Return the device to Endress+Hauser in the original packaging where possible.

Scope of delivery

- FieldGate SWG50
- Operating Instructions with Safety Instructions

## 4.2 Product identification

#### 4.2.1 Nameplate

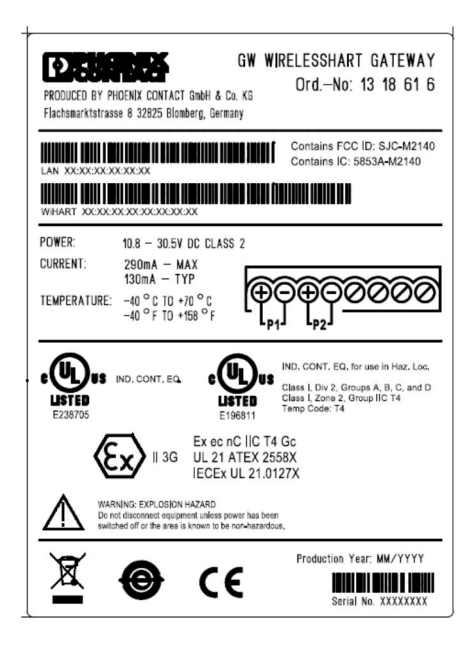

3 Phoenix Contact nameplate

Manufactured by PHOENIX CONTACT for Endress+Hauser FieldGate SWG50 Ser. no.: T30001245A0 Order code: SWG50-BB1

Endress+Hauser nameplate

### 4.2.2 Manufacturer's address

PHOENIX CONTACT GmbH & Co. KG

Flachsmarktstraße 8

32825 Blomberg

Germany

www.phoenixcontact.com

## 4.3 Storage and transport

Always use the original packaging when transporting the product.

#### 4.3.1 Storage temperature

−40 to 85 °C

# 5 Mounting

## 5.1 Mounting requirements

The device must be installed in a housing that has a minimum protection rating of IP54 as per EN/IEC 60079-15. The device must be used only in areas with a maximum pollution degree of 2, as defined in EN/IEC 60664-1. The device can be installed in Zone 2 hazardous areas. Routing and remote installation of the antenna must comply with the relevant site regulations when installed in unclassified Zone 2 or Class I, Division 2 hazardous areas. Otherwise, the antenna must be installed within the end-use housing.

A remote antenna can be mounted outside a cabinet. If there is a risk of lightning, install lightning/EMP protection between the gateway and the remote antenna.

## 5.2 Mounting the device

The FieldGate SWG50 is mounted on an NS 35 mounting rail. To prevent the device from slipping, end clamps must be mounted on both sides. The device can be mounted either horizontally or vertically. The modules are mounted on the mounting rail from left to right.

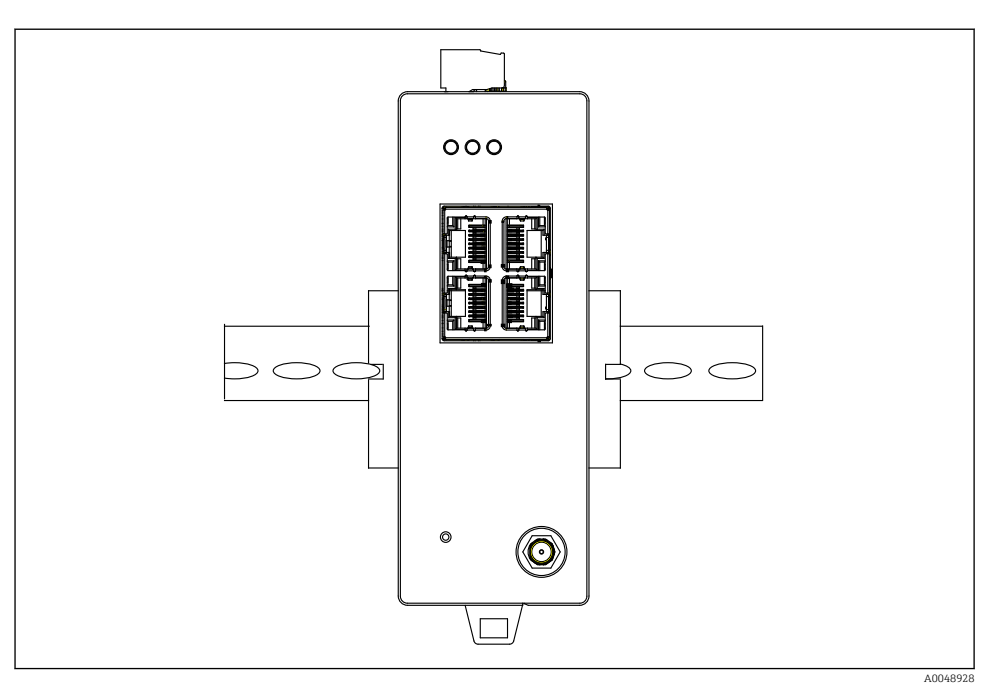

■ 5 Mounting on a standard DIN rail

## Mounting the device

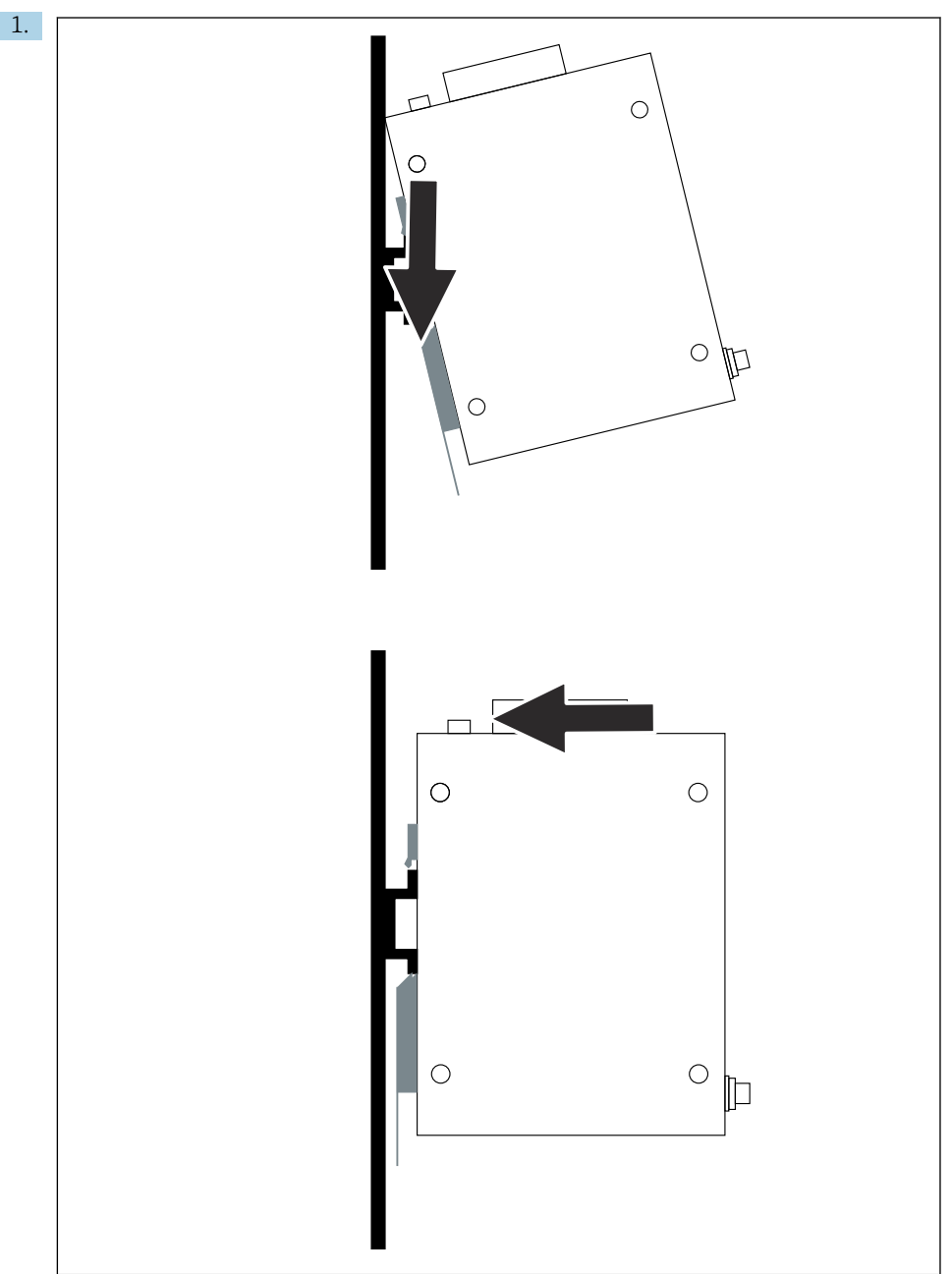

A0048933

Position the keyway on the mounting rail.

- 2. Push the device back until it locks into place.
- 3. Ground the mounting rail.

## 5.3 Post-mounting check

Is the device properly attached to the mounting rail?

# 6 Electrical connection

## 6.1 Connecting requirements

#### 6.1.1 Power supply

Connect a regulated class 2 DC power source to the gateway. The supply voltage can be from 10.8 to 30  $V_{DC}$ , with a recommended nominal voltage of either 12  $V_{DC}$  or 24  $V_{DC}$ . The power supply must be able to supply 290 mA current at 24  $V_{DC}$ . External connecting cables must be used in accordance with NEC, ANSI/NFPA70 (for US applications) and Canadian Electrical Code, Part 1, CSA C22.1 (for Canadian applications) or in accordance with local country codes for all other countries.

The control cabinet or switch box must meet the specifications of EN 60950-1: 2001 for fire enclosures.

The power supply to the device must meet the following requirements:

- Class 2 circuit in accordance with National Electrical Code, NFPA-70 and Canadian Electrical
- Limited Power Supply (LPS) as per EN/IEC 60950-1 or EN/IEC 62368-1
- Limited-energy circuits EN/IEC 61010-1

#### 6.1.2 Ethernet

The FieldGate SWG50 has an Ethernet interface (RJ45) on the front for connecting a twistedpair cable with an impedance of 100  $\Omega$ . Data transmission is 10, 100 or 1000 Mbit/s. Slide the Ethernet cable with the RJ45 connector into the device until it locks into place. When two, three or four Ethernet ports are used, the FieldGate SWG50 is classified as a switch. If only one port is used, it is a straightforward end-node device. The maximum number of linked gateways and the maximum distance between the units are based on the Ethernet standards and are determined by the environment and the compliance of the network with the standard.

## 6.2 Connecting the device

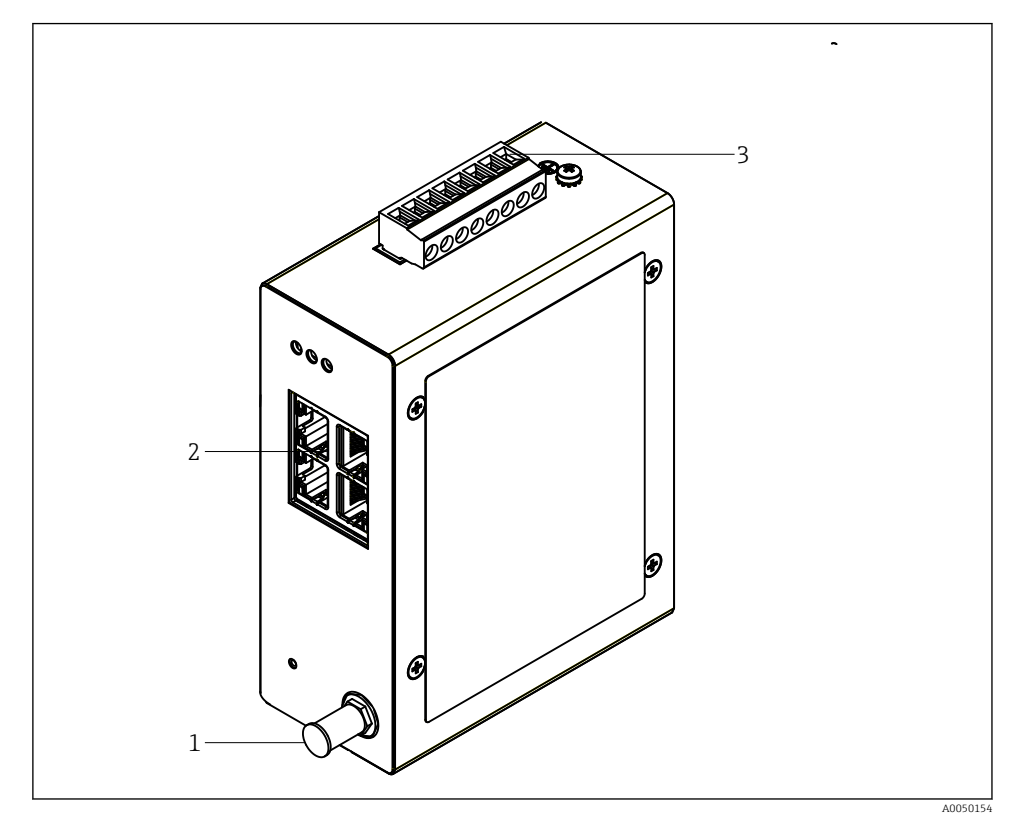

- 1 Antenna
- 2 Ethernet
- 3 Power supply

### Power supply

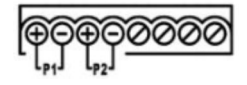

P1 10.8 to 30 V<sub>DC</sub>

P2 10.8 to 30 V<sub>DC</sub>

# 6.3 Special connection instructions

### 6.3.1 Antenna

The device is equipped with an RSMA antenna socket for connecting an external antenna. Install the antenna outside the cabinet or building. The maximum permitted HF line as per federal, state and local regulations must be observed. Use antenna and cables that are recommended by the manufacturer.

## 6.4 Post-connection check

- Are the device and cable undamaged (visual check)?
- Do the cables used comply with the requirements?
- Is the terminal assignment correct?
- Have the cables been connected in such a way that no wires, insulation and / or cable shields are jammed?
- Is the supply voltage correct?
- Is the FieldPort SWG50 grounded, if necessary?

# 7 Operation options

The FieldGate SWG50 has an integrated web server with which the WirelessHART network is configured.

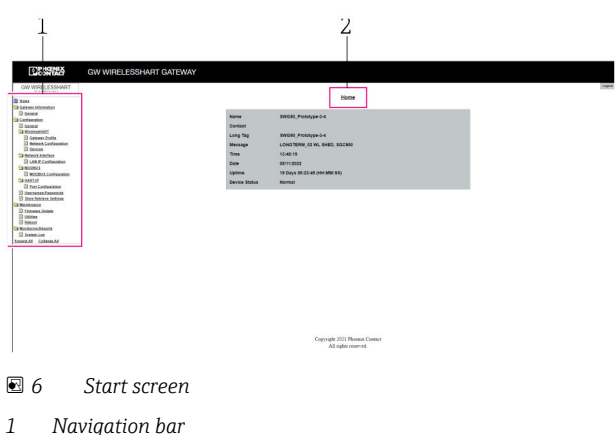

2 Page name

# 7.1 Overview of operation options

### 7.1.1 Overview of start screen

After login, the start screen appears with basic information about the FieldGate SWG50.

| Name          | SWG50_Prototype-3-3         |
|---------------|-----------------------------|
| Contact       |                             |
| Long Tag      | SWG50_Prototype-3-3         |
| Message       | LONGTERM_01 WL SHED, FLEXY  |
| Time          | 11:32:55                    |
| Date          | 04/13/2022                  |
| Uptime        | 12 Days 20:30:56 (HH:MM:SS) |
| Device Status | Normal                      |

#### ☑ 7 Gateway information

| Field         | Description                                                                                      |
|---------------|--------------------------------------------------------------------------------------------------|
| Name          | Information about the gateway and location.                                                      |
| Contact       | Person responsible for operating the device.                                                     |
| Long Tag      | Identification of device in the WirelessHART network, can be identical to the <b>Name</b> field. |
| Message       | Notification about the device or network.                                                        |
| Time          | Internal device time.                                                                            |
| Data          | Internal device date.                                                                            |
| Uptime        | Length of time device is in operation since last power-up.                                       |
| Device Status | Current operating status of device and error messages.                                           |

## 7.1.2 Overview of general information

- ► In the Navigation menu, click **Gateway Information -> General**.
  - └ The **General Information** dialog box appears.

| LAN IP Address                 | 10.126.95.27            |
|--------------------------------|-------------------------|
| LAN Subnet Mask                | 255.255.255.0           |
| LAN Default Gateway            | 10.126.95.1             |
| LAN MAC Address                | A8:74:1D:4A:46:DC       |
| WirelessHART AP<br>MAC Address | 00:17:0D:00:00:4C:C3:25 |
| Firmware Version               | 1.01 (2022-0321-1552)   |
| Hardware Version               | Rev. 02                 |

| Field               | Description                                              |
|---------------------|----------------------------------------------------------|
| LAN IP Address      | IP address uniquely identifies this device with the LAN. |
| LAN Subnet Mask     | IP subnet mask for this device in the LAN.               |
| LAN Default Gateway | IP address of default gateway.                           |
| LAN MAC Adresse     | Media Access Control (MAC) address of LAN network card.  |

| Field                       | Description                                                          |  |  |
|-----------------------------|----------------------------------------------------------------------|--|--|
| WirelessHART AP MAC-Address | Media Access Control (MAC) address of WirelessHART interface module. |  |  |
| Firmware Version            | Software version in device                                           |  |  |
| Hardware Version            | Device version                                                       |  |  |

#### 7.1.3 Overview of basic configuration

#### Changing the data displayed on the home screen

- 1. In the Navigation menu, click **Configuration -> General**.
  - └ The **General Configuration** dialog box appears.

| Device Name            |                    |
|------------------------|--------------------|
| Contact                |                    |
| Long Tag               | FieldGate SWG50    |
| Message                |                    |
| Manual Time Configurat | ion                |
| New Time (hh:mm)       | 00 : 00            |
| New Date (mm/dd/yyyy)  | 01 / 01 / 1970     |
|                        | Update System Time |
| Network Manager        |                    |
|                        |                    |

- 2. Make any necessary changes.
- 3. Click Submit.

The changes are accepted.

- Long Tag: maximum 32 characters (excess characters will be truncated following restart).
  - Message: maximum 32, only capital letters, numbers and certain special characters

#### Configuring the time manually

- 1. Make any necessary changes.
- 2. Click **Update System Time**.

#### Configuring the WirelessHART profile 7.1.4

1. In the Navigation menu, click **Configuration -> WirelessHART -> Gateway Profil**.

The WirelessHART Gateway Profile Configuration dialog box appears. ┕►

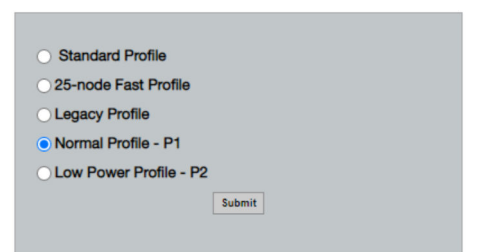

2. Make changes and click **Submit**.

↳ The changes are accepted automatically.

| Profile                   | Description                                                                                                    | Upload   | Download | Commercial traffic |
|---------------------------|----------------------------------------------------------------------------------------------------|----------|----------|--------------------|
| Default                   | Standard WirelessHART frame                                                                                                    | Standard | Standard | Standard           |
| 25-note Fast<br>Profile   | Faster update, recommended for time-critical applications.                                                                                                    | 128      | 128      | 128                |
| Legacy Profile            | For networks consisting of<br>loop-powered WirelessHART<br>adapters, to reduce power<br>consumption.                                                                                                    | 1024     | 256      | 128                |
| Normal Profile - P1       | Enables the supply of approx.<br>4.5 pkt/s through the gateway<br>into the network.                                                                                                    | 1024     | 256      | 128                |
| Low Power Profile -<br>P2 | Reduces the FieldGate SWG50<br>to one eighth of downstream<br>capacity. Battery power may<br>be saved but the network<br>setup takes longer and<br>significantly reduces<br>application bandwidth<br>downstream. | 1024     | 2048     | 128                |

#### 7.1.5 Configuring the WirelessHART network

- ► In the Navigation menu, click Configuration -> WirelessHART -> Network Configuration.
  - └ The **Network Configuration** dialog box appears.

| Network                                         |                                                                                                    |
|-------------------------------------------------|----------------------------------------------------------------------------------------------------|
| WirelessHART Network ID:                        | 13EF                                                                                                    |
|                                                 | Hex O Decimal                                                                                                    |
| Security                                        |                                                                                                    |
|                                                 | Hide Join Key     Show Join Key                                                                                                    |
| Accept Common Join Key                          |                                                                                                    |
| Common Join Key (Hex):                          | · · · · · · · · · · · · · · · · · · ·                                                                                                    |
| Require Access List Entry                       |                                                                                                    |
| MAC Address:                                    |                                                                                                    |
| Inin Kau (Mau)a                                 |                                                                                                    |
| Join Key (nex):                                 |                                                                                                    |
|                                                 | Key Generator                                                                                                    |
| 'Migrate Network' button will trig<br>connected | Mgrate Network<br>ger complete network migration, which includes the gateway and the<br>devices to the new network ID, Join Key, or Both |
| Active Advertising                              |                                                                                                    |
| Get Advertising Status                          | OFF                                                                                                    |
| Advertising Time(Minutes):                      | 5 Enable                                                                                                    |
| Stale Data Timer (hh:mm:ss):                    | 01 # 00 # 00                                                                                                    |
| Channel Blacklist:                              |                                                                                                    |
|                                                 | submit all                                                                                                    |

| Field    | Field                                                       | Description                                                                                                    |
|----------|-------------------------------------------------------------|----------------------------------------------------------------------------------------------------|
| Network  | WirelessHART Network ID                                     | In hexadecimal or decimal<br>format, depending on<br>setting.                                                                                                    |
| Security | Hide/Show Join Key                                          | Displays or hides the password.                                                                                                    |
|          | Accept Common Join Key<br>Common Join Key (Hex)             | Activates general network<br>password.<br>General network password<br>in hexadecimal format (32<br>characters).                                                                          |
|          | Required Access List Entry<br>MAC Address<br>Join Key (Hex) | Enables access via an<br>external join list in addition<br>to a network password.<br>List of MAC addresses of all<br>permitted devices.<br>Key in hexadecimal format<br>(32 characters). |
|          | Key generator                                               | Automatically generates a random network password.                                                                                                    |
|          | Migrate Network                                             | Migration of entire device<br>network. The network ID<br>and/or network password<br>of all connected<br>WirelessHART network<br>subscribers is migrated.                                 |

| Field              | Field                  | Description                                                                                                    |
|--------------------|------------------------|----------------------------------------------------------------------------------------------------|
| Active Advertising | Get Advertising Status | Status, whether Active<br>Advertising is enabled or<br>not.                                                                                                    |
|                    | Advertising Time       | The time period for which<br>Active Advertising is to be<br>enabled. Enabled via the<br><b>Enable</b> key.                                                                                                    |
|                    | Stale Data Timer       | Data from WirelessHart<br>field devices is cached in the<br>gateway. This allows the<br>gateway to respond quickly<br>to host requests without<br>having to constantly query<br>new device data. To ensure<br>the validity of the cached<br>data, each data point is<br>time-stamped. If the cached<br>data is not updated within<br>the <b>Stale Data Timer</b><br>interval, a request is sent to<br>the relevant field device<br>(HART IP request) or a<br>Modbus exception is<br>generated and the saved<br>data is deleted (Modbus).<br>$\rightarrow \square 22$<br>Recommended setting for<br><b>Stale Data Timer</b> is three<br>times the burst rate of the<br>field devices. If no bursts<br>are active, it is advisable to<br>set it to three times the<br>desired update time. |
|                    | Channel Blacklist      | Manages blocked<br>WirelessHART channels.                                                                                                    |

#### Channel blacklist

The blacklist can be used to limit the number of channels used in a network. Any channels included in the blacklist are not used. The respective frequency of the channel must be entered in the blacklist. The channels must be blacklisted in pairs.

| Channel | Frequency |
|---------|-----------|
| 1       | 2405      |
| 2       | 2410      |
| 3       | 2415      |
| 4       | 2420      |
| 5       | 2425      |

| Channel | Frequency |
|---------|-----------|
| 6       | 2430      |
| 7       | 2435      |
| 8       | 2440      |
| 9       | 2445      |
| 10      | 2450      |
| 11      | 2455      |
| 12      | 2460      |
| 13      | 2465      |
| 14      | 2470      |
| 15      | 2475      |

## 7.1.6 Caching commands

The FieldGate SWG50 stores a number of commands in the cache. The validity of the stored data depends on the Stale Data Timer.  $\rightarrow \cong 20$ 

| Command                                                                                                    | Description                                                                                                    |
|----------------------------------------------------------------------------------------------------|----------------------------------------------------------------------------------------------------|
| 3, 778                                                                                                    | These commands are used to fill the <b>Devices</b> page in the web server and in the Modbus register. It is expected that most field devices will burst these commands. The gateway generates a request to update this cached data if it is older than 1/3 of the <b>Stale Data Timer</b> interval. For this reason, the "Stale Data Timer" interval should be set to three times the burst rate of the field devices. |
|                                                                                                    | If the burst rate of the field devices is one minute, the "Stale Data Timer" interval should be set to three minutes.                                                                                                    |
| 1, 2, 9, 42, 48, 76, 89, 93,<br>95, 512, 769, 779, 781,<br>796, 798, 804, 808, 810,<br>817, 822, 833, 1793, 1794 | These commands are cached by the gateway. If this data is older than the <b>Stale Data Timer</b> interval, the gateway forwards a request to the field device and renews the cached data.                                                                                                    |
| 0, 7, 8, 11, 12, 13, 14, 15,<br>16, 20, 21, 35, 74, 75, 84,                                                      | These commands are cached by the gateway and regarded as "static". They are updated only if an update is triggered by a HART command.                                                                                                    |
| 101, 105, 774, 776, 778                                                                                          | The receipt of a CMD 22 (Write Long Tag) response generates a CMD 20 (Read Long Tag) request.                                                                                                    |
| 0, 48                                                                                                    | If these commands are sent from a HART IP client to a field device, the cached value is bypassed and a request is sent directly to the field device.                                                                                                    |

#### 7.1.7 Device view

The device information page displays all data and the status of the devices in the WirelessHART network and is constantly updated.

| Color  | Description                                                                                                    |
|--------|----------------------------------------------------------------------------------------------------|
| Green  | The WirelessHART device is functioning correctly, is connected to the network and has at least three neighbors.  |
| Yellow | The WirelessHART device is functioning correctly, is connected to the network and has less than three neighbors. |
| Orange | The HART device is connected to the WirelessHART adapter shown above it.                                         |
| Red    | The device is no longer communicating with the WirelessHART network.                                             |

- ► In the Navigation menu, click **Configuration -> WirelessHART -> Devices**.
  - └ The **Device Information** dialog box appears.

| Color I<br>Green<br>Orange<br>Red in<br>Yellow<br>Network | agend<br>indicates a device is operational and h<br>indicates a device is operational of to<br>indicates a deconnected device.<br>indicates a warning for the highlighted<br>indicates (Petiability: 100.000)<br>opublics (9 210) | as at least 9 neighbors.<br>a WreleasHAIT adapter.<br>device. |              |            |            |            |            |                           |       |
|-----------------------------------------------------------|----------------------------------------------------------------------------------------------------|---------------------------------------------------------------|--------------|------------|------------|------------|------------|---------------------------|-------|
| Network                                                   | Latency: 2.970                                                                                                    |                                                               |              |            |            |            |            |                           |       |
| Number                                                    | of Devices Connected: 6                                                                                                    |                                                               |              |            |            |            |            |                           |       |
| Device<br>ID                                              | Device Tag                                                                                                    | MAC Address                                                   | Status       | PV         | sv         | ти         | qv         | Battery<br>Life<br>(days) | Neigt |
| 3                                                         | SWA70_LongTerm_01 WL Shed                                                                                                    | 00-18-1E-11-F0-93-00-16                                       | Connected    | 3.993942   | 24,299999  | -29.000000 | 994.550110 | 994.550                   |       |
| - 4                                                       | TMT82_RG                                                                                                    |                                                               | Connected    | 220.580139 | 23.841448  | 25.520575  | 122.210793 |                           |       |
| 5                                                         | SWA50_21-001                                                                                                    | 00-1B-1E-11-F3-CC-3C-49                                       | Connected    | 26.000000  | -52.750000 | -56.000000 | 18.805151  | 65535.000                 | - 2   |
| 6                                                         | FMR5x_SWA50_Test                                                                                                    |                                                               | Connected    | 92.522804  | 0.149544   | -40.318424 | 25.651283  |                           |       |
| 7                                                         | SWA50_21-002                                                                                                    | 00-18-1E-11-F3-D8-A6-5A                                       | Disconnected | 25.000000  | -53.000000 | -18.000000 | 20.000000  | 85535.000                 |       |
| 1                                                         | SWA50_LongTerm_01 WL Shed                                                                                                    | 00-18-1E-11-F3-4A-97-83                                       | Connected    | 24.250000  | -23.250000 | nan        | 4.000000   | 65535.000                 | - 2   |
| 2                                                         | TMT82_17                                                                                                    |                                                               | Connected    | 24.728777  | 27.703772  | 24.728777  | 24.728777  |                           |       |
|                                                           |                                                                                                    |                                                               |              |            |            |            |            |                           | •     |
| Edit Slave                                                | Edit Slave IDs                                                                                                    | -                                                             |              |            |            |            |            |                           |       |

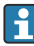

For improved performance, web page caching must be disabled in the browser. The following description applies to Internet Explorer 11.

#### Disabling web page caching

- 1. In the Internet Explorer, click the **Settings** symbol.
- 2. In the menu, click **Internet options**.
- 3. Under **Browsing history** in the **General** tab, click **Settings**.
- 4. In the **Temporary Internet Files** tab, select **Every time I visit the webpage**.
- 5. In the Caches and databases tab, do not enable Allow website caches and databases.
- 6. Click OK.

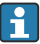

When using Chrome or Firefox browsers, disable the web page cache here too.

It advisable to use Chrome or Firefox browsers with the web page cache disabled.

| Field             | Description                                                                                                    |
|-------------------|----------------------------------------------------------------------------------------------------|
| Device ID         | Identification number of the WirelessHART device                                                                                                    |
| Device Tag        | Long tag of HART device.                                                                                                    |
|                   | Long tags are supported only from HART 6. Older devices, such as HART 5 devices, must be labeled via the <b>Message</b> field. For a HART 5 device connected in a WirelessHART network, the WirelessHART gateway emulates the long tag with the <b>Message</b> field. |
| MAC Address       | MAC address of WirelessHART device or adapter.                                                                                                    |
| Status            | Device status                                                                                                    |
| PV/SV/TV/QV       | Displays the process variables of the HART device.                                                                                                    |
| Battery Life      | Displays the expected remaining life of the battery that powers the devices.                                                                                                    |
|                   | 65535 indicates that the device is receiving power from a mains supply or is waiting for the device to provide information regarding the battery life.                                                                                                    |
| Neighbours        | Number of neighbors with which a WirelessHART device can communicate in the mesh.                                                                                                    |
| Timestamp         | Time at which data was last updated. Format: hh:mm                                                                                                    |
| Latency           | Time required to respond to all data requests or to update the data (measured in seconds).                                                                                                    |
| Bandwidth         | Available bandwidth for the device in question.                                                                                                    |
| Joins             | The frequency with which a device was connected to the gateway (since the gateway was restarted)                                                                                                    |
| Active Pipe       | Indicates the status of the pipe for a device                                                                                                    |
| Fast Pipe Control | This function can be used to enable or disable the fast pipe function for a device.                                                                                                    |

#### Deleting the device

- Only devices that are not connected can be removed from the list of devices. To delete an active device, switch off the device and wait until the status column indicates that the device is no longer connected.
- 1. Click the device with the right mouse button.
- 2. Confirm the delete option.

### Editing the Slave ID

- 1. Click the **Edit Slave IDs** button.
- 2. Enter the new ID number.
- 3. Click OK.
  - └ Changes are saved; this may take several minutes.

#### 7.1.8 Adding a device

If a device is added to the network, the FieldGate SWG50 issues several commands.

The commands are processed in the following order:

- Command 0
- Command 74
- Command 84
- Command 20
- Command 27
- Command 7
- Command 13
- Command 105

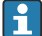

While the commands are executed, the web server reports the device as "Handshaking". Once command 105 has been executed, the device switches to the "connected" status. The device is updated once per second.

#### 7.1.9 IP configuration

- In the Navigation menu, click Configuration -> Network Interface -> LAN IP Configuration.
  - ← The LAN IP Configuration dialog box appears.

| Link Speed and Duplex                                                 |                        |
|-----------------------------------------------------------------------|------------------------|
| LAN Link                                                              | Auto                   |
| Ethernet IP Configuration                                             | n                      |
| <ul> <li>Use DHCP to get ar</li> <li>Specify a static IP a</li> </ul> | n IP address<br>ddress |
| IP Address                                                            | 10 . 126 . 95 . 30     |
| LAN Subnet Mask                                                       | 255 . 255 . 255 . 0    |
| LAN Default Gatewa                                                    | y 10.126.95.1          |
| DNS1                                                                  | 10 . 126 . 0 . 10      |
| DNS2                                                                  | 10 . 53 . 158 . 112    |
|                                                                       | Submit                 |

| Field                        | Description                                                                                                    |
|------------------------------|----------------------------------------------------------------------------------------------------|
| Link Speed and<br>Duplex     | Determines the speed of the communication channel.  If the connection speed is not known, leave the setting as AUTO. If a manual option is selected, the connected device must be set to the same speed.                  |
| Ethernet IP<br>Configuration | Indicates the method by which the network retrieves addresses.<br>If static IP addresses are used, the IP address assigned to the device must be entered.<br>Each device in the network must have a different IP address. |

#### There is a DHCP server present in the network that assigns the IP addresses.

- Select Use DHCP to get an IP address.
  - └ The option field for the IP address appears.

#### Changing the IP address

- 1. Select **Specify a static IP address**.
- 2. Enter the desired IP address and subnet mask.
- 3. Enter the LAN default gateway and DNS1 and DNS2 if necessary.
- 4. Click Submit.
  - └ The amended IP address will be applied following an automatic restart.
- If the IP address has been amended, it must be noted down so that it can be used when reconnecting to the web server.

#### 7.1.10 Modbus configuration

- 1. In the Navigation menu, click **Configuration -> MODBUS -> MODBUS Configuration**.
  - ← The **MODBUS Configuration** dialog box appears.

| TCP port: | 502  |     |
|-----------|------|-----|
|           | Subr | mit |

- 2. In the **TCP port** field, enter the Ethernet port number.
- 3. Click Submit.
  - └ The changes are applied following a restart.
- 4. Click Reboot.

#### 7.1.11 HART IP configuration

- ► In the Navigation menu, click **Configuration -> HART-IP -> Port Configuration**.
  - ← The **Protocol Configuration** dialog box appears.

|                | н       | IART IP     |       |
|----------------|---------|-------------|-------|
|                | Enabled | Туре        | Por   |
| Custom Port 1: |         | ● TCP ● UDP | 20004 |
| Custom Port 2: |         | ● TCP ● UDP | 20004 |
| Sustom Port 3: |         |             | 5094  |
| ustom Port 4:  |         | O TCP 💿 UDP | 5094  |

#### Gateway polling address

- 1. Make any necessary changes.
- 2. Click Update.

#### HART IP

- 1. Make any necessary changes.
- 2. Click Submit.

A restart notification appears. The changes are applied following a restart.

# 8 System integration

## 8.1 Modbus TCP

#### 8.1.1 Condensed Modbus mapping

Condensed Modbus mapping is available when using Modbus device ID 254 in conjunction with the IP address of the FieldGate SWG50.

| Modbus address      | Variable                                              | Read/Write | Туре    |
|---------------------|-------------------------------------------------------|------------|---------|
| 49996               | Gateway status register <sup>1)</sup>                 | Read       | Integer |
| 49997               | WirelessHART device count (includes any disconnected) | Read       | Integer |
| 49998               | Total Device Count (includes wired sub-devices)       | Read       | Integer |
| 49999               | Live Device Count (anything currently connected)      | Read       | Integer |
| 4xxx0 <sup>2)</sup> | PV for Device ID xxx (Float) (MSW)                    | Read       | Float   |
| 4xxx12              | PV for Device ID xxx (Float) (LSW)                    | Read       | Float   |
| 4xxx2               | SV for Device ID xxx (Float) (MSW)                    | Read       | Float   |
| 4xxx3               | SV for Device ID xxx (Float) (LSW)                    | Read       | Float   |
| 4xxx4               | TV for Device ID xxx (Float) (MSW)                    | Read       | Float   |
| 4xxx5               | TV for Device ID xxx (Float) (LSW)                    | Read       | Float   |
| 4xxx6               | QV for Device ID xxx (Float) (MSW)                    | Read       | Float   |
| 4xxx7               | QV for Device ID xxx (Float) (LSW)                    | Read       | Float   |
| 4xxx8               | Battery life for Device ID xxx                        | Read       | Integer |
| 4xxx9               | Number of WirelessHART neighbors                      | Read       | Integer |

1) A value of 0 indicates a "good" status

2) xxx stands for the device ID from the web server device table

## 8.1.2 Expanded Modbus mapping

| HART command | Туре  | Memory address             | Device variable                                                                          | Register count |
|--------------|-------|----------------------------|------------------------------------------------------------------------------------------|----------------|
| 0            | Read  | 4000 (2 bytes)             | Expanded device type code                                                                | 17             |
|              |       | 40001                      | Number of preambles required for request<br>message from client to device                |                |
|              |       | 40002                      | HART protocol major revision number                                                      |                |
|              |       | 40003                      | Device revision level                                                                    |                |
|              |       | 40004                      | Software revision level                                                                  |                |
|              |       | 40005                      | Hardware revision level                                                                  |                |
|              |       | 40006                      | Physical signaling code                                                                  |                |
|              |       | 40007                      | Flags                                                                                    |                |
|              |       | 40008 - 40009 (3<br>bytes) | Device ID                                                                                |                |
|              |       | 40010                      | Minimum number of preambles to be sent<br>with response message from device to<br>client |                |
|              |       | 40011                      | Maximum number of device variables                                                       |                |
|              |       | 40012 (2 bytes)            | Configuration change counter                                                             |                |
|              |       | 40013                      | Extended field device status                                                             |                |
|              |       | 40014 (2 bytes)            | Manufacturing identity code                                                              |                |
|              |       | 40015 (2 bytes)            | Private label distributor code                                                           |                |
|              |       | 40016 (2 bytes)            | Device profile                                                                           |                |
| 1            | Read  | 40017                      | Primary variable units                                                                   | 3              |
|              |       | 40018 - 40019 (float)      | Primary variable                                                                         |                |
| 2            | Read  | 40020 - 40021 (float)      | Primary variable loop current                                                            | 4              |
|              |       | 40022 - 40023 (float)      | Primary variable percent of range                                                        |                |
| 3            | Read  | 40024                      | Secondary variable unit code                                                             | 9              |
|              |       | 40025 - 40026 (float)      | Secondary variable                                                                       |                |
|              |       | 40027                      | Tertiary variable unit code                                                              |                |
|              |       | 40028 - 40029 (float)      | Tertiary variable                                                                        |                |
|              |       | 40030                      | Quaternary variable unit code                                                            |                |
|              |       | 40031 - 40032 (float)      | Quaternary variable                                                                      |                |
| 6            | Write | 40036                      | Polling address                                                                          | 2              |
|              |       | 40037                      | Loop current mode                                                                        |                |
| 8            | Read  | 40038                      | Primary variable classification                                                          | 4              |

| HART command | Туре  | Memory address        | Device variable                                     | Register count |
|--------------|-------|-----------------------|-----------------------------------------------------|----------------|
|              |       | 40039                 | Secondary variable classification                   |                |
|              |       | 40040                 | Tertiary variable classification                    |                |
|              |       | 40041                 | Quaternary variable classification                  |                |
| 34           | Write | 40042 - 40043 (float) | Primary variable damping value                      | 2              |
| 38           | Write | 40012 (2 bytes)       | Configuration change counter                        | 1              |
| 44           | Write | 40026                 | Primary variable damping value                      | 1              |
| 71           | Write | 40044                 | Lock code                                           | 1              |
| 76           | Read  | 40045                 | Read lock device state                              | 1              |
| 95           | Read  | 40046 (2 bytes)       | Count of STX messages received                      | 3              |
|              |       | 40047 (2 bytes)       | Count of ACK messages received                      |                |
|              |       | 40048 (2 bytes)       | Count of BACK messages received                     |                |
| 103          | Write | 40049                 | Burst message                                       | 9              |
|              |       | 40050 - 40053 (time)  | Update period                                       |                |
|              |       | 40054 - 40057 (time)  | Maximum update period                               |                |
| 104          | Write | 40058                 | Burst message                                       | 6              |
|              |       | 40059                 | Burst trigger mode selection code                   |                |
|              |       | 40060                 | Device variable classification for trigger<br>level |                |
|              |       | 40061                 | Units code                                          |                |
|              |       | 40062 - 40063 (float) | Trigger level                                       |                |
| 107          | Write | 40064                 | Device variable code assigned to slot 0             | 9              |
|              |       | 40065                 | Device variable code assigned to slot 1             |                |
|              |       | 40066                 | Device variable code assigned to slot 2             |                |
|              |       | 40067                 | Device variable code assigned to slot 3             |                |
|              |       | 40068                 | Device variable code assigned to slot 4             |                |
|              |       | 40069                 | Device variable code assigned to slot 5             |                |
|              |       | 40070                 | Device variable code assigned to slot 6             |                |
|              |       | 40071                 | Device variable code assigned to slot 7             |                |
|              |       | 40072                 | Burst message                                       |                |
| 108          | Write | 40073                 | Command number of response message to be initiated  | 2              |
|              |       | 40074                 | Burst message                                       |                |
| 109          | Write | 40075                 | Burst mode control code                             | 2              |

| HART command | Туре       | Memory address        | Device variable                           | Register count |
|--------------|------------|-----------------------|-------------------------------------------|----------------|
|              |            | 40076                 | Burst message                             |                |
| 512/513      | Read/Write | 40077 (2 bytes)       | Country code                              | 2              |
|              |            | 40078                 | SI units                                  |                |
| 1024         | Read       | 40079                 | Device variable code                      | 3              |
|              |            | 40080                 | Temperature family device variable status | -              |
|              |            | 40081                 | Temperature family status 0               |                |
| 1152         | Write      | 40082                 | Device variable code                      | 3              |
|              |            | 40083                 | Probe type                                |                |
|              |            | 40084                 | Number of wires                           |                |
| 1792         | Read       | 40085                 | Device variable code                      | 4              |
|              |            | 40086                 | PID control device variable status        |                |
|              |            | 40087                 | PID control family status 0               |                |
|              |            | 40088                 | PID control family status 1               |                |
| 1793         | Read       | 40089                 | Device variable code                      | 4              |
|              |            | 40090                 | Set point device variable code            |                |
|              |            | 40091                 | Measurement device variable code          |                |
|              |            | 40092                 | Manipulated variable code                 |                |
| 1794         | Read       | 40093                 | Device variable code                      | 15             |
|              |            | 40094                 | PID input units                           |                |
|              |            | 40095 - 40096 (float) | Set point value                           |                |
|              |            | 40097                 | Set point status                          |                |
|              |            | 40098 - 40099 (float) | Measurement value                         |                |
|              |            | 40100                 | Measurement status                        |                |
|              |            | 40101 - 40102 (float) | Error                                     |                |
|              |            | 40103                 | Error status                              |                |
|              |            | 40104                 | PiD output units                          |                |
|              |            | 40105 - 40106 (float) | PID output units                          |                |
|              |            | 40107                 | MV status                                 |                |
| 1921         | Write      | 40108                 | Device variable code                      | 4              |
|              |            | 40109                 | Proportional band units                   |                |
|              |            | 40110 - 40111 (float) | Proportional band                         | 1              |
| 1922         | Write      | 40112                 | Device variable code                      | 3              |
|              |            | 40113 - 40114         | Integral time in repeats/min              |                |

| HART command | Туре       | Memory address              | Device variable                                              | Register count |
|--------------|------------|-----------------------------|--------------------------------------------------------------|----------------|
| 1923         | Write      | 40115                       | Device variable code                                         | 4              |
|              |            | 40116                       | Manipulated variable unit                                    |                |
|              |            | 40117 - 40118 (float)       | Manipulated variable rate of change of limit                 |                |
| 1924         | Write      | 40119                       | Device variable code                                         | 4              |
|              |            | 40120                       | Set point units                                              |                |
|              |            | 40121 - 40122 (float)       | Set point rate of change limit                               |                |
| 1925         | Write      | 40123                       | Device variable code                                         | 4              |
|              |            | 40124                       | Fail safe unit                                               |                |
|              |            | 40125 - 40126 (float)       | Fail safe output level                                       |                |
| 1926         | Write      | 40127                       | Device variable code                                         | 3              |
|              |            | 40128 - 40129 (float)       | Derivative time in minutes                                   |                |
| 1927         | Write      | 40130                       | Device variable code                                         | 4              |
|              |            | 40131                       | Shed timing enabled                                          |                |
|              |            | 40132 - 40133 (float)       | Shed time in second                                          |                |
| 768          | Write      | 40134 - 40141 (15<br>bytes) | Join key value                                               | 8              |
| 769          | Read       | 40142                       | Wireless mode                                                | 9              |
|              |            | 40143 (2 bytes)             | Join status                                                  |                |
|              |            | 40144                       | Number of available neighbor                                 |                |
|              |            | 40145                       | Number of advertising packet received                        |                |
|              |            | 40146                       | Number of join attempts                                      |                |
|              |            | 40174 - 40148               | Join retry timer                                             |                |
|              |            | 40149 - 40150               | Network search time                                          |                |
| 773/774      | Write/Read | 40155 (2 bytes)             | Network ID                                                   | 1              |
| 778          | Read       | 40156 (2 bytes)             | Battery life                                                 | 1              |
| 779          | Read       | 40157 (2 bytes)             | Number of packets generated by this device since last report | 5              |
|              |            | 40158 (2 bytes)             | Number of packets terminated since last report               |                |
|              |            | 40159                       | Number of MAC MIC failures                                   |                |
|              |            | 40160                       | Number of network MIC failures                               |                |
|              |            | 40161                       | Power status                                                 |                |
| 781          | Read       | 40194                       | Nickname                                                     | 1              |

| HART command | Туре       | Memory address             | Device variable                                             | Register count |
|--------------|------------|----------------------------|-------------------------------------------------------------|----------------|
| 795/796      | Write/Read | 40162                      | Timer type                                                  | 3              |
|              |            | 40163 - 40164 (4<br>bytes) | Timer interval                                              |                |
| 797/798      | Write/Read | 40165                      | Output power in dbm                                         | 1              |
| 804/805      | Read/Write | 40166                      | CCA mode                                                    | 1              |
| 808/809      | Read/Write | 40167                      | Currently configured time-to-live                           | 1              |
| 810/811      | Read/Write | 40168                      | Join priority                                               | 1              |
| 817          | Read       | 40169                      | Number of bits in new channel map array                     | 3              |
|              |            | 40170                      | Current channel map array                                   |                |
|              |            | 40171                      | Pending channel map array                                   |                |
| 818          | Write      | 40169                      | Number of bits in new channel map array                     | 2              |
|              |            | 40170                      | Current channel map array                                   |                |
| 821/822      | Write/Read | 40174                      | Network access mode code                                    | 1              |
| 840          | Read       | 40390 - 4392 (5<br>bytes)  | Unique ID of device                                         | 30             |
|              |            | 40393 (2 bytes)            | Number of graphics active                                   |                |
|              |            | 40394 (2 bytes)            | Number of frames active                                     |                |
|              |            | 40395 (2 bytes)            | Number of links active                                      |                |
|              |            | 40396                      | Number of neighbors                                         |                |
|              |            | 40397 - 40398              | Average communication latency                               |                |
|              |            | 40399 (2 bytes)            | Number of joins                                             |                |
|              |            | 40400 - 40401              | Date of most recent join                                    |                |
|              |            | 40402 - 40403              | Time of date when the device most recently join             | •              |
|              |            | 40404 - 40405              | Number of packets generated by this device                  |                |
|              |            | 40406 - 40407              | Number of packets terminated by this device                 | -              |
|              |            | 40408 - 40409              | Number of data-link layer MIC failures detected             |                |
|              |            | 40410 - 40411              | Number of network layer (session) MIC failures detected     |                |
|              |            | 40412 - 40413              | Number of CRC errors detected                               |                |
|              |            | 40414 - 40415              | Number of nonce counter values not received by this device  |                |
|              |            | 40416 - 40417              | Number of nonce counter values not received from the device |                |

| HART command | Туре  | Memory address              | Device variable                                          | Register count |
|--------------|-------|-----------------------------|----------------------------------------------------------|----------------|
|              |       | 40418 - 40419               | Standard deviation of latency                            |                |
| 960          | Write | 40193                       | Reason                                                   | 1              |
| 962          | Write | 40194                       | Nickname                                                 | 1              |
| 972          | Write | 40195 - 40197               | Time at which to suspend network                         | 6              |
|              |       | 40198 - 40200               | Time at which to resume network                          |                |
| 20           | Read  | 40201 - 40216               | Long tag                                                 | 16             |
| 12           | Read  | 40217 - 40228               | Message                                                  | 12             |
| 42           | Read  | 40229                       | Device reset                                             | 1              |
| 48           | Read  | 40230 - 40232 (6<br>bytes)  | Device specific status                                   | 17             |
|              |       | 40233                       | Extended device status                                   |                |
|              |       | 40234                       | Device operating mode                                    |                |
|              |       | 40235                       | Standardized status 0                                    |                |
|              |       | 40236                       | Standardized status 1                                    |                |
|              |       | 40237                       | Analog channel saturated                                 |                |
|              |       | 40238                       | Standardized status 2                                    |                |
|              |       | 40239                       | Standardized status 3                                    |                |
|              |       | 40240                       | Analog channel fixed                                     |                |
|              |       | 40241 - 40246 (11<br>bytes) | Device specific status                                   |                |
| 74           | Read  | 40309                       | Maximum no. of I/O cards                                 | 7              |
|              |       | 40310                       | Maximum no. of channels per I/O cards                    |                |
|              |       | 40311                       | Maximum no. of sub-devices per channel                   |                |
|              |       | 40312                       | Number of devices detected                               |                |
|              |       | 40313                       | Maximum number of delayed responses                      |                |
|              |       | 40314                       | Master mode for communication on channels                |                |
|              |       | 40315                       | Retry count to use when sending commands to a sub-device |                |
| 17           | Write | 40317 - 40328 (24<br>bytes) | Message string                                           | 12             |
| 22           | Write | 40330 - 40345 (32<br>bytes) | Long tag                                                 | 16             |
| 75           | Read  | 40347                       | Same as command 0                                        | 17             |
| 105          | Write | 40359                       | Burst message                                            | 1              |

| HART command | Туре | Memory address  | Device variable                                          | Register count |
|--------------|------|-----------------|----------------------------------------------------------|----------------|
| 105          | Read | 40361           | Burst mode control code                                  | 22             |
|              |      | 40362           | Command number expansion flag                            |                |
|              |      | 40363           | Device variable code assigned to slot 0                  |                |
|              |      | 40364           | Device variable code assigned to slot 1                  |                |
|              |      | 40365           | Device variable code assigned to slot 2                  |                |
|              |      | 40366           | Device variable code assigned to slot 3                  |                |
|              |      | 40367           | Device variable code assigned to slot 4                  |                |
|              |      | 40368           | Device variable code assigned to slot 5                  |                |
|              |      | 40369           | Device variable code assigned to slot 6                  |                |
|              |      | 40370           | Device variable code assigned to slot 7                  |                |
|              |      | 40371           | Burst message                                            |                |
|              |      | 40372           | Maximum number of burst messages supported by the device |                |
|              |      | 40373 (2 bytes) | Extended command number                                  |                |
|              |      | 40374 - 40375   | Update time in 1/32 of a millisecond                     |                |
|              |      | 40376 - 40377   | Maximum update time in 1/32 of a millisecond             |                |
|              |      | 40378           | Burst trigger mode code                                  |                |
|              |      | 40379           | Device variable classification for trigger value         |                |
|              |      | 40380           | Units code                                               |                |
|              |      | 40381 - 40382   | Trigger value                                            |                |

## 8.1.3 Modbus exception codes

| Code | Meaning                                                                                                    |
|------|----------------------------------------------------------------------------------------------------|
| 0x01 | No request bytes present (expanded mapping only).<br>Invalid read request for "Number of neighbors" register from sub-device (condensed mapping only). |
| 0x02 | Starting address does not exist in mapping.                                                                                                    |
| 0x03 | Starting register valid, but length of requests spans at least one unmapped register<br>WirelessHART device disconnected (condensed mapping only).     |
| 0x06 | WirelessHART field device is engaged in processing another command. Retry later.                                                                       |
| 0x0b | Indicates that no response was obtained from the target device.                                                                                        |

To avoid Modbus exception notifications, read each individual device data independently. In case of device disconnection, reading data from multiple devices in one block read will result in complete Modbus block read error.

## 8.2 HART IP

#### 8.2.1 Gateway terminated commands

The FieldGate SWG50 provides information on the following HART commands:

| Command                  | Function                           |  |  |
|--------------------------|------------------------------------|--|--|
| Universal commands       |                                    |  |  |
| 0                        | Read Unique Identifier             |  |  |
| 12                       | lead Message                       |  |  |
| 13                       | Read Tag, Descriptor, Date         |  |  |
| 17                       | Write Message                      |  |  |
| 18                       | Write Tag, Descriptor, Date        |  |  |
| 20                       | Read Long Tag                      |  |  |
| 22                       | Write Long Tag                     |  |  |
| 38                       | Reset Configuration Changed Flag   |  |  |
| Common practice commands |                                    |  |  |
| 74                       | Read I/O system capabilities       |  |  |
| 77                       | Send command to sub-device         |  |  |
| 84                       | Read sub-device identity summary   |  |  |
| 89                       | Set real time clock                |  |  |
| 106                      | Flushed delayed responses          |  |  |
| Wireless commands        |                                    |  |  |
| 773                      | Read Network ID                    |  |  |
| 774                      | Write Network ID                   |  |  |
| 836                      | Flush cached response for a device |  |  |
| Diagnostics              |                                    |  |  |
| CMD 833                  | Diagnostics                        |  |  |

#### 8.2.2 Special commands

The FieldGate SWG50 supports the activation of Fast Pipes for block data transfer using the following commands:

| CMD 146 (Write Device Fast Pipe Status) | Byte(s) Value               |  |
|-----------------------------------------|-----------------------------|--|
| Request                                 | 0-4 5-byte Device Unique ID |  |

| 5 Pipe Status (OFF, ON_BI, ON_UP, ON_DOWN) | Byte(s) Value                                                             |
|--------------------------------------------|---------------------------------------------------------------------------|
| Response                                   | 0-4 5-byte Device Unique ID<br>5 Pipe Status (OFF, ON_BI, ON_UP, ON_DOWN) |

| CMD 147 (Get Device ID of Active Pipe) | Byte(s) Value               |
|----------------------------------------|-----------------------------|
| Request<br>None<br>Response            | 0-4 5-byte Device Unique ID |

| CMD 147 (Get Device ID of Active Pipe) | Byte(s) Value               |
|----------------------------------------|-----------------------------|
| Request<br>None<br>Response            | 0-4 5-byte Device Unique ID |

| CMD 148 (Write Device Routing Status) | Byte(s) Value                                                                |
|---------------------------------------|------------------------------------------------------------------------------|
| Request                               | 0-4 5-byte Device Unique ID<br>5 Routing Status (Enable/Disable)<br>Response |
|                                       | 0-4 5-byte Device Unique ID<br>5 Routing Status (Enable/Disable)             |

# 9 Commissioning

## 9.1 Function check

- Post-mounting check  $\rightarrow \square 14$
- Post-connection check

## 9.2 Configuring the device

1. Connect the device to the network.

2. Adjust the IP address of the connected PC to the IP range of the SWG50 as follows.

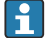

#### Default IP of FieldGate SWG50:

IP address: 192.168.254.254 Subnet mask 255.255.255.0

- 3. Open network connections.
- 4. Select **Properties** by clicking the right mouse button.
  - └ The **General** dialog box opens.

| nternet Protocol Version 4 (TCP/IPv4                                                                                | ) Properties                                                            | 2 |
|----------------------------------------------------------------------------------------------------|-------------------------------------------------------------------------|---|
| General                                                                                                    |                                                                         |   |
| You can get IP settings assigned auto<br>this capability. Otherwise, you need t<br>for the appropriate IP settings. | matically if your network supports<br>to ask your network administrator |   |
| Obtain an IP address automatica                                                                                     | ally                                                                    |   |
| • Use the following IP address:                                                                                     |                                                                         |   |
| IP address:                                                                                                    | 192 . 168 . 254 . 010                                                   |   |
| Subnet mask:                                                                                                    | 255.255.255.0                                                           |   |
| Default gateway:                                                                                                    |                                                                         |   |
| Obtain DNS server address auto                                                                                      | matically                                                               |   |
| • Use the following DNS server ad                                                                                   | dresses:                                                                |   |
| Preferred DNS server:                                                                                               | · · · ·                                                                 |   |
| Alternate DNS server:                                                                                               | · · ·                                                                   |   |
| Validate settings upon exit                                                                                         | Advanced                                                                |   |
|                                                                                                    | OK Cancel                                                               | I |

- 5. Click **Use the following IP address** and enter IP address.
- 6. Enter "255.255.255.0" in the **Subnet mask** field and click **OK**.
  - The IP address assigned to the PC must be different to that of the FieldGate SWG50.

## 9.3 Login

-

- 1. Ensure that the connected PC is in the IP range of the FieldGate SWG50.
- 2. Open the web browser and enter the IP address of the FieldGate SWG50.
  - └ The web server with the login window opens.

- 3. Enter "admin" login information.
  - └ The web server opens.
- •

The default password must be changed when logging in for the first time.  $\rightarrow$   $\cong$  38

Operating multiple devices with factory-preset IP addresses will cause a network conflict, and incorrect parameters may be configured in the FieldGate SWG50 modules. When programming modules for the first time, it is important to switch on only one at a time and to change the IP address of each module to a unique IP address. Once all devices have a unique IP address, they can be switched on together in the same network.

#### 9.3.1 Changing the username and password

1. In the Navigation menu, click **Configuration -> Usernames/Passwords**.

← The Configuration - Usernames/Passwords Modification dialog box appears.

| Admin Username                                                                                                    | admin              |
|----------------------------------------------------------------------------------------------------|--------------------|
| Old Admin Password                                                                                                    |                    |
| New Admin Password                                                                                                    |                    |
| Retype New Admin Password                                                                                                    |                    |
| Change Monitor Username/P                                                                                                    | assword            |
| Change Monitor Username/P<br>Monitor Username                                                                                | Monitor            |
| Change Monitor Username/P<br>Monitor Username<br>Old Monitor Password                                                        | Monitor            |
| Change Monitor Username/P<br>Monitor Username<br>Old Monitor Password<br>New Monitor Password                                | Assword Monitor    |
| Change Monitor Username/P<br>Monitor Username<br>Old Monitor Password<br>New Monitor Password<br>Retype New Monitor Password | Assword<br>Monitor |
| Change Monitor Username/P<br>Monitor Username<br>Old Monitor Password<br>New Monitor Password<br>Retype New Monitor Password | Assword<br>Monitor |
| Change Monitor Username/P<br>Monitor Username<br>Old Monitor Password<br>New Monitor Password<br>Retype New Monitor Password | Assword Monitor    |

2. Make changes and click **Submit**.

The changes are accepted.

# 10 Diagnostics and troubleshooting

# 10.1 General troubleshooting

| Problem                                                                                                    | Solution                                                                                                    |
|----------------------------------------------------------------------------------------------------|----------------------------------------------------------------------------------------------------|
| Access to web server is not possible.                                                                         | Check power supply to device (ST-LED on ERR-LED off).<br>Check cable connection between PC and device.<br>Check network settings of PC and device.<br>Check IP addresses and subnet mask.                                                                                                    |
| Connection to WirelessHART<br>devices is taking too long or<br>they are not communicating<br>with each other. | "Active Advertising" must be enabled.<br>Check wiring of the devices.<br>Check power supply.<br>Check network ID and network password.<br>Check correct hexadecimal representation of network ID and network password.<br>Check communication range of the device and the WirelessHART devices in the same<br>network.                                                                                                    |
| Error LED is lit                                                                                              | Check status notifications<br>Configuration file is corrupted or missing: problem reading/parsing the XML<br>configuration file of the device<br>One or more systems could not start properly or an application could not be<br>initialized: If the errors are not deleted after a few minutes, the device must be<br>restarted.<br>Important system components could not be initialized correctly: Check applications<br>and tools.<br>Network manager queue full: Reduce scan rate. Up to 100 notifications can be stored. |
| Modbus                                                                                                    | Check Modbus addresses.<br>Check support for commands from WirelessHART device, adapter and HART device.                                                                                                    |
| WirelessHART device connects and disconnects                                                                  | Check stability and number of joins.<br>If joins increase, add repeater.                                                                                                    |
| No connection from new device                                                                                 | Check network ID and connection key.<br>Check access control list.<br>Ensure that the new device is switched on.                                                                                                    |
| Low battery life                                                                                              | Replace battery.                                                                                                    |
| Wireless signal too weak                                                                                      | Make sure the antenna is not blocked.                                                                                                    |
| Weak network                                                                                                  | Check communication. Each device must be able to communicate with at least three devices.                                                                                                    |

# 10.2 Diagnostic information via light emitting diodes

| ST   | flashing green | Voltage applied, device is active |
|------|----------------|-----------------------------------|
|      | flashing red   | Device is initializing            |
|      | off            | Device off                        |
| MESH | lit green      | WirelessHART device connected     |
|      | off            | No WirelessHART device connected  |

| ERR | lit red | Internal error   |
|-----|---------|------------------|
|     | off     | Normal operation |

## 10.3 Diagnostic information in web browser

Advanced diagnostics are possible via the integrated web server.

## 10.4 Event logbook

This page shows the system protocol. It may take several seconds for the page to load.

- ► In the Navigation menu, click **Monitoring/Reports -> System Log**.
  - ← The **Monitoring System Log** dialog box appears.

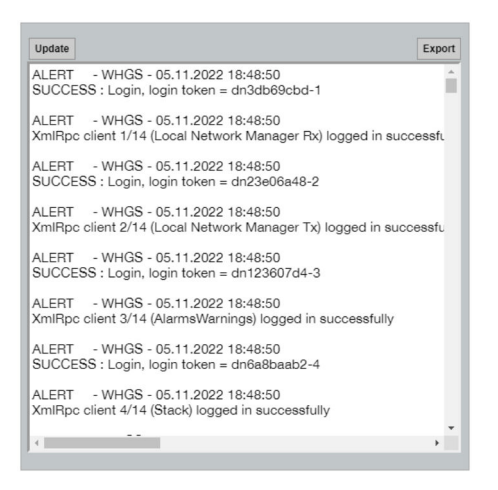

## 10.5 Resetting the device

- ► In the Navigation menu, click **Configuration -> Store Retrieve Settings**.
  - ← The **Configuration Store Retrieve Settings** dialog box appears.

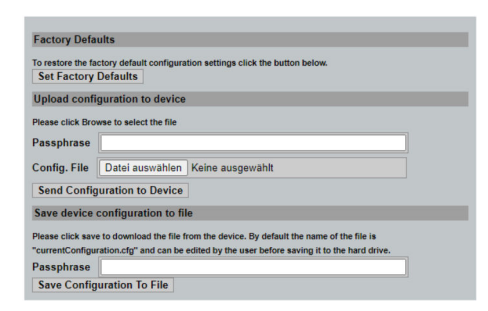

#### Resetting the device:

- Click the **Set Factory Defaults** button.
  - ← All settings, including the IP address, are reset to the factory settings.

#### Uploading the configuration to the device:

- 1. Click the **Select file** button.
- 2. Navigate to the desired file. The **Passphrase** field must be completed.
- 3. Click the Send Configuration to Device button.
  - └ The upload starts.
- The FieldGate SWG50 can export an existing configuration to the hard drive of a PC. Please note that a passphrase is required. A 10-digit passphrase is necessary to protect and then validate the file before it is saved or can be retrieved from a PC. It prevents unauthorized users from applying the system configuration file to an unauthorized access point to gain access to the network. Make a note of this passphrase whenever you save a configuration file. It must be re-entered each time the configuration file is uploaded to the gateway.

# 11 Maintenance

## 11.1 Firmware update

On this page the current firmware can be displayed or a version installed.

- 1. In the Navigation menu, click Maintenance -> Firmware Update.
  - ← The **Software Updates** dialog box appears.

| ter the file name v | ith the full path or click Browse to se | elect the file. |
|---------------------|-----------------------------------------|-----------------|
| tei auswählen k     | eine ausnewählt                         |                 |
|                     |                                         |                 |
| urrent Firmware V   | ersion: Version 1.01 (2022              | -0321-1552)     |

- 2. Click the **Select file** button and navigate to the required file.
- 3. Click Update Firmware.
  - └ The new firmware version is installed.

## 11.2 Utilities

- ▶ In the Navigation menu, click Maintenance -> Utilities.
  - └ The **Utilities** dialog box appears.

| Ping                    |        |      |
|-------------------------|--------|------|
| IP address or hostname: |        |      |
|                         |        | Ping |
|                         |        |      |
| Auto Logout Timer       |        |      |
| Disable                 |        |      |
| 0 10 Minutes            |        |      |
| 0 60 Minutes            | Submit |      |
| Reform WirelessHART Net | work   |      |
| Reform Now              |        |      |

#### Ping

- 1. Enter the **IP address** or **host name**.
- 2. Click Ping.

The display indicates if the device is connected and operational.

#### Auto Logout Timer

- 1. Select the relevant option.
- 2. Click **Submit**.

The changes are accepted.

#### Reform WirelessHART Network

• Click **Reform Now**.

The WirelessHART network is reorganized.

## 11.3 Reboot

The FieldGate SWG50 can be restarted on this page.

- 1. In the Navigation menu, click **Maintenance -> Reboot**.
  - └ The **Reboot Device** dialog box appears.

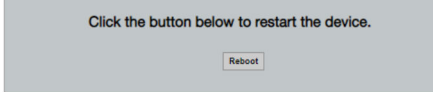

- 2. Click the **Reboot** button.
- 3. Confirm Reboot.
  - └ The FieldGate SWG50 restarts.

# 12 Repair

# 12.1 General information

Repairs may only be performed by Endress+Hauser staff or by individuals authorized and trained by Endress+Hauser.

# 12.2 Spare parts

Accessories currently available for the product can be selected via the Product Configurator at www.endress.com:

- 1. Select the product using the filters and search field.
- 2. Open the product page.
- 3. Select Spare parts & Accessories.

# 12.3 Return

The requirements for safe device return can vary depending on the device type and national legislation.

- 1. Refer to the web page for information: http://www.endress.com/support/return-material
  - → Select the region.
- 2. Return the device if repairs or a factory calibration are required, or if the wrong device was ordered or delivered.

# 12.4 Disposal

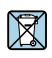

If required by the Directive 2012/19/EU on waste electrical and electronic equipment (WEEE), the product is marked with the depicted symbol in order to minimize the disposal of WEEE as unsorted municipal waste. Do not dispose of products bearing this marking as unsorted municipal waste. Instead, return them to the manufacturer for disposal under the applicable conditions.

# 13 Accessories

Accessories currently available for the product can be selected via the Product Configurator at www.endress.com:

- 1. Select the product using the filters and search field.
- 2. Open the product page.
- 3. Select Spare parts & Accessories.

# 14 Technical data

For detailed information on the "technical data", see the Technical Information.

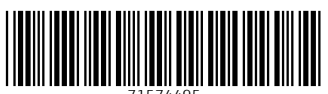

71574495

# www.addresses.endress.com

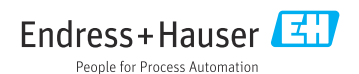